# Serienbriefe mit ... schreiben

Für das Erstellen von Serienbriefen unterstützen wir zwei Office Programme:

- Microsoft Word (Wordexport)
- OpenOffice, LibreOffice

Je nach dem welches Office Programm Sie installiert haben, öffnet sich unter Personen folgende Menüpunkte:

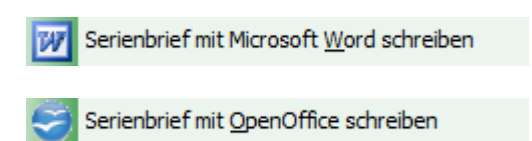

In diesem Artikel werden Bereiche behandelt, welche für beide Office Programme gelten.

### Hauptdialog

Um einen Serienbrief zu erstellen, wählen Sie **Personen/Serienbrief** mit Microsoft Word schreiben. Über den Menüpunkt **Personen/Adressen exportieren** gelangen Sie ebenfalls in die Maske für die Serienbriefe.

| Adress-Export                   |             |                     | ? ×                |
|---------------------------------|-------------|---------------------|--------------------|
| Layout                          |             |                     | → <u>A</u> usgeben |
| PERSONEN.DOC                    | ^           | <u>E</u> ditieren   |                    |
| C:\PCCADDIE\USER_1\DATEN\       |             |                     |                    |
| Trennzeichen: T                 |             |                     |                    |
| Anrede: Herr, Frau, Familie     | ~           |                     | H Adressdatei      |
| Personengruppe                  |             |                     |                    |
| Mail                            | -           | Defi <u>n</u> ieren | 📄 Serienbrief      |
| Reihenfolge                     |             | Von-Bis             |                    |
| Alphabet (Namen)                | •           | Bearbe <u>i</u> ten | Vermerken          |
|                                 |             |                     |                    |
|                                 |             |                     | Karte              |
|                                 |             |                     | 0                  |
|                                 |             |                     |                    |
| MIT und OHNE Einzugsermächtig   | gung 👻      | Definieren          |                    |
| Familien <u>z</u> usammenfassen | Extra Ansch | nreiben zusätzl 🔻   | 📑 Ende             |

#### Voreinstellungen

Bevor Sie den Serienbrief erstellen, ist es nötig, eine **Personengruppe** und die **Reihenfolge** zu bestimmen.

Alle Mitglieder erhalten von Ihrem Golfclub einen Brief mit Glückwünschen für das neue Jahr.

- Für dieses Beispiel wählen Sie bei **Personengruppe** "Alle Mitglieder".
- Durch Betätigung des Buttons **Ausgeben** werden die Personendaten für den Serienbrief in die Datei gespeichert, die bei **Layout** eingestellt ist.
- Unter *Layout* sollten Sie vor dem Erstellen eines Serienbriefes sicherstellen, dass es sich um ein "\*.doc" Dokument handelt. Der Pfad ist von PC CADDIE voreingestellt.

#### Serienbrief erstellen

Klicken Sie nun auf den Button Serienbrief:

| Serienbriefe                               |           |          | $\times$ |  |  |
|--------------------------------------------|-----------|----------|----------|--|--|
| Serienbriefe:                              |           |          |          |  |  |
|                                            |           | 1        | ^        |  |  |
| Jahresrechnung 2014.odt                    | 27.02.15  | 14:51:02 |          |  |  |
|                                            |           |          |          |  |  |
|                                            |           |          |          |  |  |
| PERSONEN.DOC                               | 22.10.18  | 07:59:35 |          |  |  |
|                                            |           | 8        |          |  |  |
| Zahlungserinnerung.odt                     | 11.03.19  | 21:07:41 |          |  |  |
| -                                          |           | 1        |          |  |  |
|                                            |           | 3        | Υ.       |  |  |
| Neuen Serienbrief anhand einer Vorlage erz | eugen     | F        | 9        |  |  |
| Den gewählten Serienbrief bearbeiten oder  | verwenden | F        | 57       |  |  |
| Ordner der fertigen Serienbriefe öffnen    |           |          |          |  |  |
|                                            |           |          |          |  |  |
|                                            |           | ſ        | -9       |  |  |

Sie sehen in diesem Fenster, die bereits verwendeten Serienbriefe. Zum Erstellen eines neuen Serienbriefes klicken Sie bitte auf **Neuen Serienbrief anhand einer Vorlage erzeugen** (F9). Damit können Sie jedes beliebige Office-Dokument aus einem beliebigen Pfad von Ihrem Rechner holen und anschließend ebenso als Vorlage speichern.

| Serienbrief neu anlegen                          |                     |                            |    |           |
|--------------------------------------------------|---------------------|----------------------------|----|-----------|
| Neuen Serienbrief mit diesem Bet                 | <b>√</b> <u>о</u> к |                            |    |           |
| (Unter diesem Namen wird der Br                  | ief gesp            | eichert.)                  |    | X Abbruch |
| Für den Brief diese Vorlage verwe                | enden:              |                            |    |           |
| Beschreibung.odt                                 |                     | 20.12.12                   | ^  |           |
| Brief [BRIEF].odt                                |                     | 27.06.17                   |    |           |
|                                                  |                     |                            |    |           |
|                                                  |                     |                            |    |           |
|                                                  |                     |                            |    |           |
|                                                  |                     |                            | ~  |           |
| Ordner: C:\PCCADDIE\TEMPL                        | .ATE\               |                            | F2 |           |
| + Neue Vorlage holen                             | F9                  | 🖍 Vorlage bearbeiten       | F7 |           |
| orlagenordner öffnen                             | FG                  | 👩 Serienbriefordner öffnen | F4 |           |
| Diesen Serienbrief privat für                    | diesen l            | Benutzer speichern         |    |           |
| Wenn Sie einen Betreff e<br>wird automatisch mit |                     |                            |    |           |
| und unter                                        | dem Be              | treff gespeichert!         |    |           |

Aktivieren Sie die gewünschte Vorlage und geben Sie einen **Betreff** für den Serienbrief ein. In unserem Beispiel verwenden wir die Vorlage "PC CADDIE Clubleerbrief" und geben als Betreff z.B. "Happy New Year" ein. Um eine bestehende Vorlage zu bearbeiten, klicken Sie einfach auf die Schaltfläche **Vorlage bearbeiten** (F7). Mit dem Button **Vorlagenordner öffnen** (F6) wird der Vorlagenordner geöffnet. Eine Neue Vorlage holen Sie mit **F9**, die Liste aktualisieren können Sie mit der Taste **F5**. Bestätigen Sie anschließend mit **OK**.

Je nach aktiviertem Office Programm öffnet sich Microsoft Office Word oder OpenOffice Writer.

#### Serienbrief bearbeiten / verwenden

| erienbriefe                                     |           |          |
|-------------------------------------------------|-----------|----------|
| Serienbriefe:                                   |           |          |
|                                                 |           | 1 ^      |
| Jahresrechnung 2014.odt                         | 27.02.15  | 14:51:02 |
|                                                 |           |          |
|                                                 |           |          |
| PERSONEN.DOC                                    | 22.10.18  | 07:59:35 |
|                                                 |           | 8        |
| Zahlungserinnerung.odt                          | 11.03.19  | 21:07:41 |
| The Statement of the                            |           | 1        |
|                                                 | -         | 3 🗸      |
| 1                                               |           | 50       |
| Neuen Serienbrief annand einer Vorlage erz      | eugen     | FB       |
| Den gewählten Serienbrief bearbeiten oder       | verwenden | F7       |
| 🟹 Ordner der fertigen Serienbriefe öffnen       |           | F6       |
| $\bigcirc$ Liste der Serienbriefe aktualisieren |           | F5       |
|                                                 |           |          |

Den gewünschten Serienbrief auswählen und auf **Den gewählten Serienbrief bearbeiten oder** verwenden klicken.

Serienbrief bearbeiten / verwenden mit...

Microsoft Word

OpenOffice

#### Serienbrief drucken

Serienbrief drucken mit...

Microsoft Word

OpenOffice

#### Serienbrief vermerken

Arbeiten Sie mit dem Modul CRM\DMS, können Sie zur Vervollständigung den Serienbrief in jeder Personenmaske vermerken. Der Button **Vermerken** macht Ihnen dies möglich:

| Ausgabe        | vermerken                                 |                     |
|----------------|-------------------------------------------|---------------------|
| Letzte Au      | sgabe: 13.05.20 - 10:54:16 (1 Datensätze) | ✓ <u>V</u> ermerken |
| Diese Aus      | gabe unter folgender Kategorie vermerken: | × Abbruch           |
| Brie           | ef, allgemein                             | r                   |
| Ergänzen       | der Text:                                 |                     |
| Couv           | ert Geburtstag 2020 🧳                     | ^                   |
|                |                                           |                     |
| Angehänd       | ttas Dokument:                            | ×                   |
| Couv           | ert Kili 50 lahre.odt                     | _                   |
|                |                                           | -                   |
| <u>D</u> atum: | 13.05.20 <u>Z</u> eit: 10:55:09           |                     |
| Status:        | ✓erledigt                                 |                     |
| <u>-</u>       | Auptmitarbeiter                           |                     |
|                | Privat Neu                                |                     |
| 📋 Expo         | rt-Liste überprüfen Fi                    | 7                   |
|                |                                           |                     |

Im Bild sehen Sie ganz oben den aktuellen Datensatz, der zum **Vermerken** vorgeschlagen wird.

Bestimmen Sie, unter welcher Kategorie der Brief vermerkt werden soll, den Text des Vermerks, und fügen Sie anschließend das gewünschte Dokument an. Die Schaltfläche **Export-Liste überprüfen** (F7) zeigt an, für welche Personen ein Vermerkt erstellt wird.

Nachdem Sie alle Angaben getätigt haben, kann der Vermerk über den Button **Vermerken** definitiv gestartet werden:

| Vermerken starten                                                          | $\times$ |
|----------------------------------------------------------------------------|----------|
| Vergewissern Sie sich, dass Sie wirklich<br>die Vermerke erzeugen möchten! |          |
| ✓ <u>O</u> K, Vermerken starten                                            |          |
|                                                                            |          |

Bestätigen Sie diesen Dialog erneut mit OK, Vermerken starten.

In jeder Personenmaske der betroffenen Personengruppe hinterlegt PC CADDIE dann folgenden

#### Termine (22) Zuletzt bearbeitet Alle Projekte Offene Projekte Aktuell <u>o</u>ffen Rechnung Ideen/Projekte Zukünftig offen Offen und in Arbeit PC CADDIE Fehlende Bilder Dokuwiki.ods 15.01.20 10:00 PCC ATT

۵ ۵ ۵ Optionen <u>+ N</u>eu Bearbeiten

## Einzelbrief mit Hilfe einer Vorlage erstellen

Um einen Einzelbrief mit Hilfe einer Vorlage zu erstellen, rufen Sie eine Person auf und klicken in der jeweiligen Personenmaske auf Word/Export oder Writer/Export (je nach Office Programm).

밂

Dringend

Termine

×

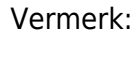

| Person exportieren                                                 | ? 🗆 X                        |
|--------------------------------------------------------------------|------------------------------|
| Sonnenschein, Susanne (sosu)                                       | <b>√</b> <u>о</u> к          |
| Nur diese Adresse exportieren                                      |                              |
| Automatisch einen Brief erzeugen (ggf. Betreff eingeben!)          |                              |
| Betreff:<br>(Unter diesem Namen wird der Brief gespeichert.)       | [董] <u>C</u> lipboard        |
| Für den Brief diese Vorlage verwenden:                             |                              |
| Beschreibung.odt 20.12                                             | 2.12 ^ <u>E</u> instellungen |
| Brief [BRIEF].odt 27.06                                            | 6.17                         |
|                                                                    |                              |
|                                                                    |                              |
|                                                                    |                              |
|                                                                    |                              |
|                                                                    |                              |
|                                                                    | ¥                            |
| Ordner: C:\PCCADDIE\TEMPLATE\                                      | F2                           |
| + Neue Vorlage holen F9 🖋 Vorlage bearbeiten                       | F7                           |
| 👿 Vorlagenordner öffnen 🛛 🕫 🔯 Ausgabeordner öffnen                 | F4                           |
| An <u>b</u> estehende Datei anhängen Familie <u>z</u> usammenfasse | n X Abbruch                  |

Aktivieren Sie die Option "Automatisch einen Brief erzeugen" und bestimmen Sie eine Vorlage für den Brief. Dieser Dialog ist in gleicher Weise aufgebaut wie der Dialog für die Serienbriefe. Haben Sie alle Veränderungen vorgenommen, klicken Sie **OK.** Daraufhin öffnet sich das jeweilige Office Programm, die Felder der Vorlage sind in unserem Beispiel bereits passend für "Günter Ackermann" gefüllt. Sie können nun wie gewohnt mit dem Worddokument arbeiten. Nach dem Schließen des Dokuments, erscheint folgendes Fenster mit dem angehängten Dokument:

| Info: Willkomm   | ensbrief         |              |            |                             |             |        |          |                     | ×   |
|------------------|------------------|--------------|------------|-----------------------------|-------------|--------|----------|---------------------|-----|
| Kantalti         | 505U 500000      | taia Guarana |            |                             |             |        | _        |                     |     |
| KONTAKT.         | Sosu Sonnenso    | Cobasada     | Car Daard  | ille (ha @a ana dalla ana a |             |        | = •••    | ✓ <u>О</u> К        | F12 |
| Desiste          | Ansprechpartner. | Schmedd      | ing, bened | nkt (os@pccaddie.com        | )           | Wahl   | F3       | E Sichern           | F11 |
| Projekt.         | •                |              |            |                             |             |        | F4       | Örderlar            | 50  |
| Kategorie:       | Brief, allgemein | l            |            |                             | *           | 🖍 Edit |          | 🖋 Eriedigt          | F9  |
|                  |                  | _            |            |                             |             |        |          |                     |     |
| Betreff:         | Willkommensbrie  | 21           |            |                             |             |        |          | Projekt             |     |
| Herr Benedikt So | hmedding         |              |            |                             |             |        | ^        |                     |     |
| 6048 Horw        |                  |              |            |                             |             |        |          | ? <u>R</u> ückfrage |     |
|                  |                  |              |            |                             |             |        |          | Antwort             |     |
|                  |                  |              |            |                             |             |        |          | 0.0                 |     |
|                  |                  |              |            |                             |             |        |          | O <u>S</u> ramp     |     |
|                  |                  |              |            |                             |             |        |          | ~                   |     |
|                  |                  |              |            |                             |             |        |          | N Info-Link         |     |
|                  |                  |              |            |                             |             |        |          | -                   |     |
|                  |                  |              |            |                             |             |        |          | Privat              | F5  |
|                  |                  |              |            |                             |             |        |          | 📞 A <u>n</u> ruf    |     |
|                  |                  |              |            |                             |             |        |          |                     |     |
|                  |                  |              |            |                             |             |        | ~        |                     |     |
| <                |                  |              |            |                             |             |        | >        |                     |     |
| Termin:          | 13.05.2020       | Zeit:        | 10:54      | Dauer erwartet:             | :           |        |          |                     |     |
| Erinnerung:      | 13.05.2020       | Zeit:        | 10:54      | Dauer:                      | :           |        |          |                     |     |
| Eő               |                  |              |            |                             |             |        |          |                     |     |
| Fur.             | Carmela          |              | •          | von: Carm                   | leia        |        |          |                     |     |
| Sichtbar:        | Alle Bediene     | :r           | •          | eriedigt.                   |             |        |          |                     |     |
| Status:          | <b>o</b> nen     |              | •          | am:<br>Geändert:            |             |        |          |                     |     |
| erstent.         | Im Mitscheite    |              |            | Neuer Eistran               |             |        |          |                     |     |
| Anhang:          |                  |              | nenschein  | Susan - Willkommer          | chriaf odt  |        | <b>-</b> |                     |     |
| Farbe:           | L. Dokumente al  |              | ang öffner |                             | Kontakt äff | fnen ( |          | ×                   |     |
| raibe.           |                  | C P Ann      | ang onnen  | ro /                        | Kontakt off | nen    | 17       | X Abbruch           |     |

Tätigen Sie alle gewünschten Eingaben nach Ihren Bedürfnissen und verlassen Sie das Fenster mit **OK** (F12). In der Personenmaske von "Günter Ackermann" wurde das Dokument nun hinterlegt.

#### Adressen exportieren

Klicken Sie auf den Button **Adressdatei** im Hauptdialog um die Adressen zu exportieren:

💾 Adressdatei

| Adressdatei                                                                     | ×                      |
|---------------------------------------------------------------------------------|------------------------|
| Sie können die Exportdatei in Word öf<br>die Adressdatei in ein anderes Ziel ko | fnen oder <u>E</u> nde |
| Export-Datei in <u>W</u> ord öffnen                                             |                        |
| <b>Export-Datei in Excel öffnen</b>                                             |                        |
|                                                                                 |                        |
| 📄 Leerbrief in Word öffnen                                                      |                        |
|                                                                                 |                        |
| Export-Datei in dieses Ziel <u>k</u> opieren:                                   |                        |
| Zielpfad:                                                                       | <b>F</b>               |
| Zieldatei: PERSONEN.DOC                                                         |                        |
|                                                                                 |                        |

Sie haben die Möglichkeit, die Adressen entweder ins Word oder ins Excel zu exportieren. Vor allem die Export-Datei in Excel ist zu empfehlen, falls Sie die Adressen ausdrucken oder anderweitig verwenden möchten. Vergessen Sie bitte nicht, dass es sich dabei um eine HTML-Datei handelt und Sie diese dann als Excel-Datei erneut speichern müssen. Sie können die Datei außerdem in ein beliebiges Ziel kopieren oder einen Leerbrief öffnen.

#### Speicherorte der Dokumente

In PC CADDIE werden Dokumente in verschiedenen Ordner gespeichert.

| Ordner    | Inhalt       |
|-----------|--------------|
| Attached  | Einzelbriefe |
| Mailmerge | Serienbriefe |
| Template  | Vorlagen     |

|                                                    |                                                           |                                                                                                    |                                                                                        |       | • |
|----------------------------------------------------|-----------------------------------------------------------|----------------------------------------------------------------------------------------------------|----------------------------------------------------------------------------------------|-------|---|
| 🕞 🔵 🗢 🕌 🕨 Computer 🕨 SW_Preload (C:) 🕨             | PCCADDIE +                                                | - <del>4</del>                                                                                                    | Suchen                                                                                 |       | Q |
| Datei Bearbeiten Ansicht Extras ?                  |                                                           |                                                                                                    |                                                                                        |       |   |
| 🆣 Organisieren 🔻 🏢 Ansichten 👻 🚯 Brenn             | ien                                                       |                                                                                                    |                                                                                        |       | 0 |
| Linkfavoriten                                      | Name                                                      | Änderungsdatum                                                                                                    | Тур                                                                                    | Größe | - |
| Dokumente<br>Bilder<br>Musik<br>Weitere »          | ATTACHED<br>DATEN<br>DRUCKER<br>FONTS<br>FTP              | 09.06.2010 12:13<br>09.06.2010 12:13<br>31.03.2010 21:27<br>19.10.2009 15:13<br>14.04.2010 15:41<br>12.04.2010 19:48 | Dateiordner<br>Dateiordner<br>Dateiordner<br>Dateiordner<br>Dateiordner<br>Dateiordner |       |   |
| Documents and Settings Documente und Einstellungen | INDEX<br>INFO<br>INTRANET<br>LEADER<br>MAIL               | 08.06.2010 09:53<br>12.04.2010 13:04<br>27.05.2010 20:08<br>08.05.2010 15:51<br>06.07.2009 10:12                     | Dateiordner<br>Dateiordner<br>Dateiordner<br>Dateiordner<br>Dateiordner                |       | E |
| Icons<br>IDE<br>Katharina<br>rfg                   | MAILMERGE<br>MapiMail<br>PICTURES<br>SICHER01<br>SICHER02 | 09.06.2010 12:11<br>Erstelldatum: 19.10.20<br>Größe: 85,5 KB<br>Ordner: MAILMERGE<br>03.06.2010 17:03                | Dateiordner<br>09 15:13 ner<br>ner<br>Dateiordner                                      |       |   |
| MSOCache<br>Niederreutin<br>PCCADDIE<br>PCCADDIEAT | SICHER03                                                  | 20.05.2010 13:33<br>08.06.2010 17:55<br>09.06.2010 12:17<br>27.05.2010 13:34                                         | Dateiordner<br>Dateiordner<br>Dateiordner<br>Dateiordner                               |       |   |
| 29 Elemente                                        |                                                           |                                                                                                    |                                                                                        |       |   |

Weitere Informationen zu Speicherorte der Dokumente für:

OpenOffice